# 【配車管理システム sora】 操作マニュアル

第1版

| 作成者   | 株式会社アクト株式会社まえびー |
|-------|-----------------|
| 作成日   | 2016年9月1日       |
| 最終更新日 | 2016年12月24日     |

#### はじめに

配車管理システム「sora」をご利用頂きありがとうございます。

今では素敵な名前を頂いた当システムですが、開発当初は「sora」という名前もなく、観光バスの業務もわか らないままに手探りで開発を続けてきたシステムとなります。開発開始から3年以上、その間たくさんの変化を 吸収しながら業務に必要な機能を追加したり、時には作っては見たものの活用には至らなかったり…と様々なこ とがありました。

そして、ひととおりの必要な機能が揃った 2016 年、今度は 3 年の間に進歩した Web 技術をシステムに取り入れ ることで、タブレットでの閲覧対応やドライバー向けの確認機能など、使いやすさの+αを加え、今の soraの基 本形が誕生いたしました。

また、販売に関しましては、「できるだけ少ない(時間を含めた)コストで導入運用して頂きたい」「業務を遂行 する上で必要なシステム改修が負担になるのは避けたい」「追加のご要望が出た時にはなるべく軽いフットワーク で対応したい」などを考慮に入れた結果、現在のWebシステムによるご提供の形をとることに決定いたしました。 最低限の設備としてパソコンが1台とプリンタが1台、インターネットに接続頂ける環境があれば sora はご利用 いただける気軽さを目指しました。

関係者のいろいろな想いを込めた当システム「sora」が皆様のお役に立てるよう精進してまいりたいと思います。

企画・設計:株式会社アクト 共同開発・保守管理:株式会社まえび一

## 配車管理システム sora 機能一覧

| 種別 | メニュー名  | 機能名     | 機能概要                                 | 備考           |
|----|--------|---------|--------------------------------------|--------------|
| 基本 |        | 運行予定管理  | 日々の運行予定を登録/閲覧することができる機能です。           |              |
|    |        |         | 運送引受書や運行指示書、点呼簿などの発行を行えます。           |              |
| 基本 | 和市台框   | 出動時間丰一  | 過剰労働の防止のために1週間単位で残労働時間を表示。           |              |
|    | 化半口收   | 刀頭叫自我外  | 上限時間はドライバー設定からお好きな時間を設定可能です。         |              |
| 基本 |        | 空き状況表示  | 3ヶ月分のカレンダー表示で満車状況が一目でわかります。          |              |
|    |        | TENNER  | また、日付選択後の画面ではバスごとの空き状況を確認可能です。       |              |
| 基本 | 配車検索   |         | 条件を指定して、運行予定を検索、表示する機能。              |              |
|    | =0+    | -1232   | 予約情報やキャンセル待ちについてもこちらから検索と照合が可能です。    |              |
| 基本 | 配車ダウ   | シロード    | 近日中に更新された配車情報をダウンロード可能です。            |              |
| 基本 | 友研     | 迎宁      | エクセルや WEB 上のフォームから各種設定を行う機能          |              |
|    | 111    |         | 初期登録はエクセル、編集は WEB フォームからそれぞれ簡単に行えます。 |              |
| 基本 |        | 市釆設守    | 管理を行いたいバスを設定することができます。               |              |
|    | 車番設定   |         | お客様には予約させたくないバスなどの非表示切り替えも簡単です。      |              |
| 基本 | 荷主設定   |         | 荷主を設定することができます。                      |              |
|    | 何土設足   |         | 種別登録をすることで、看板表示などの振り分けが可能です。         |              |
| 基本 | 予約用    |         | 荷主に対して、予約フォームの利用できるアカウントを設定します。      |              |
|    |        | アカウント設定 | 問題のある荷主に対してはアカウントを削除することで制限が可能です。    |              |
| 基本 |        |         | ドライバーを設定することができます。                   |              |
|    |        |         | 電話番号や労働時間の設定もこちらで行うことが可能です。          |              |
| 基本 |        | 管理者設定   | 配車システムにアクセスできるアカウントを設定します。           |              |
|    |        | BÆBRÆ   | 退社や転勤などでいなくなった社員のアカウント削除もでき、安心です。    |              |
| 基本 |        |         | 予約フォームからの予約件数の制限を行います。               |              |
|    |        | 予約制限    | 日付と上限を設定しておくと、                       |              |
|    |        |         | 予約上限を超えた日程には予約が行えないようになります。          |              |
| 基本 |        | システム設定  | 会社名やメールアドレスなどの基本情報や                  | 2016/9 機能追加  |
|    |        |         | 料金計算に利用する値を個別に設定することができます。           |              |
| 基本 | 配車予    | 約機能     | お客様が 24 時間バスの予約を行える専用フォームです。         |              |
|    | 的单力利残能 |         | 勤務時間外の予約を受け付けることで、予約数の増加が見込めます。      |              |
| ОР | ドライバー・ | シフト表機能  | ドライバーの休みや運行予定への割振状況を1月ごとに見ることができます。  | 2016/12 機能追加 |
|    |        |         | また、同画面からドライバーの休みを簡単に設定できる機能を付属しています。 |              |
| ОР | 労務管    | 理機能     | 貴社の管理体制に合致するようにヒアリングを行いながら作ることができます。 |              |
|    |        |         | 自社特有のルールがある場合にも、対応が可能ですのでご相談ください。    |              |
| ОР | 配重表表   | 表示機能    | 効率よくバスを配車できるように考えたツールです。             |              |
|    | 10,110 |         | 運行の隙間時間を使い、短時間の運行を行う場合の手助けをいたします     |              |
| 基本 | ドライノ   | (一向け    | ドライバーごとに配車予定を確認可能なツールです。             | 2016/9 機能追加  |

| 配車確認機能 | ドライバー自身が、自分自身の直近の運行予定を簡単に確認できます。 | ※スマートフォン向 |
|--------|----------------------------------|-----------|
|        |                                  | け機能       |

## システム更新履歴

| 更新日          |                                                         |
|--------------|---------------------------------------------------------|
| 2016. 9. 1   | サービス開始                                                  |
| 2016. 11. 1  | 運送引受書出カ用計算に運賃の上限、下限の計算機能を追加<br>運送引受書出力結果に運賃の上限、下限の表記を追加 |
| 2016. 12. 24 | ドライバーのシフト表表示機能を追加                                       |
|              |                                                         |
|              |                                                         |
|              |                                                         |
|              |                                                         |

### sora へのアクセス

システム開通時に、ログイン用 URL とログイン情報をご連絡いたします。 記載されている URL を WEB ブラウザに入力して sora へとアクセスしてください。

ご利用可能な WEB ブラウザとバージョンは以下の通りです。

PC の場合 : IE11、GoogleChrome(最新版)、FireFox(最新版) iPad の場合 : Safari(i0S9)

※ブラウザのバージョンアップに伴い、処理に影響が出る場合がございます。 ※sora は使いやすさ向上のため、JavaScript や Cookie の機能を利用することを前提としていますため、ブ ラウザの設定により制限がされている場合は JavaScript や Cookie が利用できる状態に設定を行ってくださ い。

## ログイン

## 配車管理システム sora

| ログイン                       |  |
|----------------------------|--|
| ID<br>ID<br>パスワード<br>パスワード |  |
| ログイン                       |  |
|                            |  |

#### 1. ログイン ID とパスワードを入力し、「ログイン」ボタンを押下してください。 2. ログイン情報が正しい場合は、システム TOP 画面へ遷移します。

※ログイン情報が正しくない場合は、エラーメッセージが表示されますので ご確認のうえ、正しいログイン情報を入力してください。

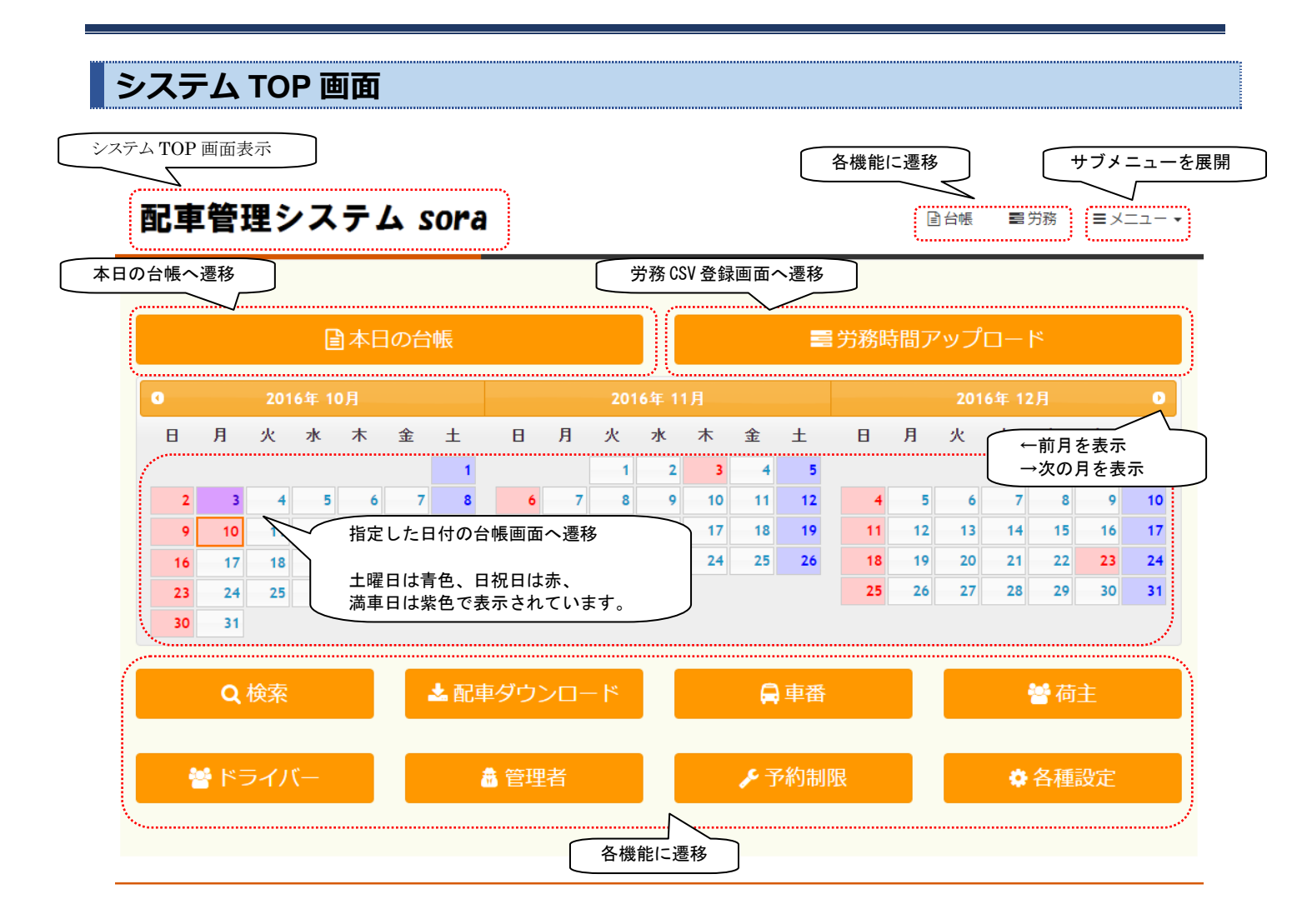

1. ご利用になる機能のボタンをクリックすると各機能へ遷移します。

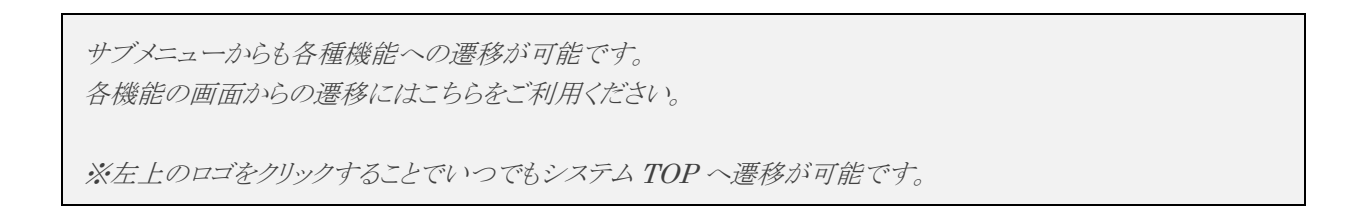

### 配車台帳

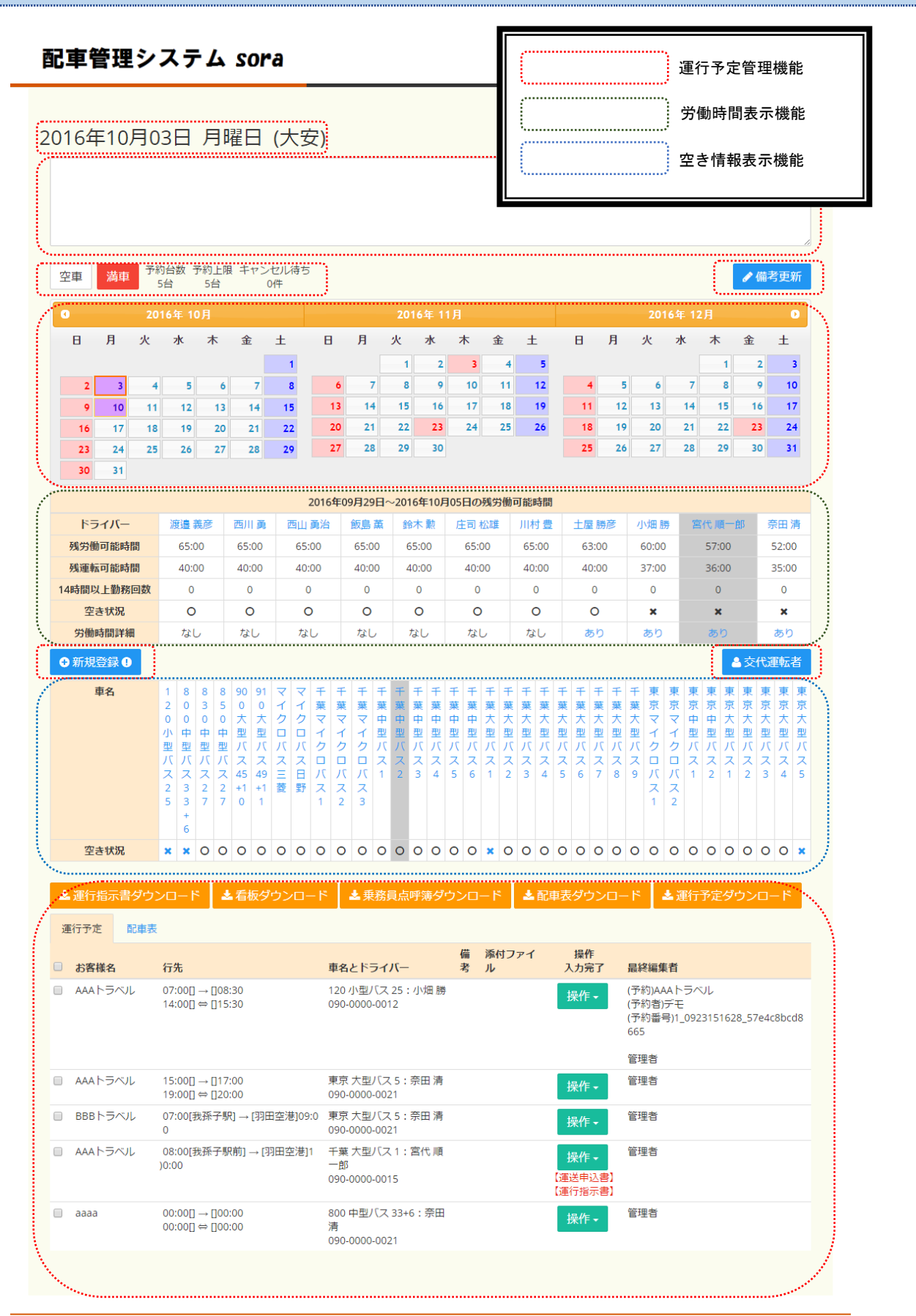

Copyright A · C · T Co,.Ltd All right reserved.

### 運行予定管理機能

| 2016年10月03日 月曜日 (大安)         その日の運行に関する情報を登録可能<br>入力欄に登録したい内容を入力し、右下<br>の「備考更新」をクリックして保存         空車       海車         芳台       5台         クイ       2016年 12月         満車状態を切替可能<br>色がついている方が現在の状態。<br>満車とした場合、予約フォームから<br>その日の予約はできなくなる       8         9       10       11       12       13       14       15       16       17       18       19       11       12       13       14       15       16       17       18       19       11       12       13       14       15       16       17       18       19       11       12       13       14       15       16       17       18       19       11       12       13       14       15       16       17       18       19       11       12       14       15       16    |                    |
|----------------------------------------------------------------------------------------------------|--------------------|
| 空車     満車     予約台数 予約上限 キャンセル待ち<br>5台     5台     0件     2016年 12月       満車状態を切替可能<br>色がついている方が現在の状態。<br>満車とした場合、予約フォームから<br>その日の予約はできなくなる     設定済みの予約上限、<br>現在の配車予約数、<br>キャンセル待ちの情報を表     金     土     日     月     火     水     木     金       9     10     11     12     13     14     15     16     17     18     19     11     12     13     14     15     16                                                                                                    |                    |
| その日の運行に関する情報を登録可能<br>入力欄に登録したい内容を入力し、右下<br>の「備考更新」をクリックして保存       空車     満車       防約台数 予約上限 キャンセル待ち<br>5台     0件       適車状態を切替可能<br>色がついている方が現在の状態。<br>満車とした場合、予約フォームから<br>その日の予約はできなくなる     2016年12月       酸定済みの予約上限、<br>現在の配車予約数、<br>キャンセル待ちの情報を表     金 土 日 月 火 水 木 金       1 2     1 2       9 10     11     12       1 3     14     15       1 1     13     14                                                                                                    |                    |
| 空車     満車     予約台数 予約上限 キャンセル待ち     0f備考更新」をクリックして保存       営車     万浦に豆琢したい Pi各を入力に、右下<br>の「備考更新」をクリックして保存       営車     万浦に豆琢したい Pi各を入力に、右下<br>の「備考更新」をクリックして保存       営車     万浦に豆琢したい Pi各を入力に、右下<br>の「備考更新」をクリックして保存       営車     万浦に豆琢したい Pi各を入力に、右下<br>の「備考更新」をクリックして保存       営車     5台       5台     5台       0件     10       1     12       1     13       1     14       15     13       14     15       15     13       16     17       18     19       11     12       12     14       15     13       16     17       17     18       18     19       11     12       12     14       15     13       14     15       15     14       15     13       16     17       18     19       11     12       12     14       15     15 |                    |
| 空車     満車     予約台数     予約台数     予約台数     予約台数     予約台数     予約台数     予約台数     予約台数     予約台数     予約台数     予約台数     ア約台数     ア約台数     ア約台数     ア約台数     ア約台数     ア約台数     ア約台数     ア約台数     ア約台数     ア約台数     ア約台数     ア約台数     ア約台数     ア約台数     ア約台数     ア約台数     ア約台数     ア約台数     ア約台数     ア約台数     ア約台数     ア約台数     ア約台数     ア約台数     ア約台数     ア約台数     ア2016年     12月       満事状態を切替可能     一     日     月     火     水     木     金     土     日     月     火     水     木     金       満事とした場合、予約フォームから     7     8     6     7     8     9     10     11     12     4     5     6     7     8     9       9     10     11     12     13     14     15     16     17     18     19     11     12     13     14     15     16             |                    |
| 空車     満車     予約台数     予約上限     キャンセル待ち       64     54     54     04     2016年 12月       高車状態を切替可能     設定済みの予約上限、     金     土     日     月     火     水     木     金       高車大能を切替可能     設定済みの予約上限、     現在の配車予約数、     金     土     日     月     火     水     木     金       高車とした場合、予約フォームから     7     8     6     7     8     9     10     11     12     4     5     6     7     8     9       9     10     11     12     13     14     15     16     17     18     19     11     12     13     14     15     16                                                                                                    |                    |
| 空車     満車     予約12期     キャンセル待ちの情報を表     2016年12月       満車状態を切替可能<br>色がついている方が現在の状態。<br>満車とした場合、予約フォームから<br>その日の予約はできなくなる     2016年12月     2016年12月       1     22     2     1     2       9     10     11     12     13     14     15     16     17     18     19     11     12     13     14     15     16     17     18     19     11     12     13     14     15     16                                                                                                    |                    |
| Autor del     Autor del       満車状態を切替可能     設定済みの予約上限、       色がついている方が現在の状態。     費       満車とした場合、予約フォームから     7       その日の予約はできなくなる     7       8     6       7     8       6     7       8     6       7     8       6     7       8     6       7     8       6     7       8     1       10     11       12     13       14     15       15     13       14     15       15     13       14     15       15     13       14     15       15     13       14     15       15     13       14     15       15     14       15     15       15     15       16     17       18     19       11     12       12     14       15     15                                                                                                 | 考更新                |
|                                                                                                    | •                  |
| 色がついている方が現在の状態。       単       現在の配車予約数、       金       土       日       月、火、水、木、金         満車とした場合、予約フォームから       その日の予約はできなくなる       7       8       6       7       8       9       10       11       12       4       5       6       7       8       9       10       11       12       4       5       6       7       8       9         9       10       11       12       13       14       15       13       14       15       16       17       18       19       11       12       13       14       15       16                                                                                                    |                    |
| 満車とした場合、予約フォームから     キャンセル待ちの情報を表     4     5     1     2       その日の予約はできなくなる     7     8     6     7     8     9     10     11     12     4     5     6     7     8     9       9     10     11     12     13     14     15     13     14     15     16     17     18     19     11     12     13     14     15     16                                                                                                    |                    |
| その日の予約はできなくなる     7     8     6     7     8     9     10     11     12     4     5     6     7     8     9       9     10     11     12     13     14     15     16     17     18     19     11     12     13     14     15     16                                                                                                    | ±                  |
| 9 10 11 12 13 14 15 13 14 15 16 17 18 19 11 12 13 14 15 16                                                                                                    | ±<br>3             |
|                                                                                                    | ±<br>3<br>10       |
| 16         17         18         19         20         21         22         23         24         25         26         18         19         20         21         22         23                                                                                                    | ±<br>3<br>10<br>17 |
| 23         24         25         26         27         28         29         30         25         26         27         28         29         30                                                                                                    | ± 3 10 17 24       |

1.3ヶ月カレンダーから確認したい日をクリック 最上段に日付・曜日・六曜が表示されます。

2. 日付下の入力項目は、連絡事項などを書き込むことが出来ます。書き込み後備考更新をクリックで確定します。 3. 空車・満車を手動もしくは自動にて切替が可能です。満車になった時点で予約フォームからの予約が出来なく なります。

4. 予約制限マスターにて予約制限を登録する事で、制限数に達すると自動的に満車となります。

5. 予約フォームから得意先様がキャンセル待ち予約をすると、キャンセル待ちの表示がカウントされます。

※カレンダー機能はシステム TOP 画面と同様にお使い頂けます。

#### ②配車情報の新規登録

1.車番一覧表示の左上にある「新規登録ボタン」をクリックしてください。

2.入力画面が表示されるので、それぞれ必要事項を入力していきます。

#### 荷主:

荷主設定で登録した荷主から選択するか、新規の荷主を追加することが可能です。 お客様名: 看板や運送引受書などで表示されます。チェックを外すと取り消し線をつけての表示となります。 車名とドライバー: 運行に利用する車名(バス)と、車名(バス)を運転するドライバーを選択します。 車名、ドライバーともに設定機能にて登録したデータから選択をする形となります。 行き先: 1. 日程を選択します。日程を切り替えると車名、ドライバーがリセットされ、詳細入力欄が変化します。 2.予定表示の際に、その運行を1つの表示にまとめる場合は行き先の結合にチェックを入れてください。 行き先の詳細を入力します。入力欄が足りない場合は「追加」ボタンで6つまで追加可能です。 ・ブロック時間…運行の前後で他の運行を入れたくない時間を登録します(例)移動時間や休憩時間)。 ・発地場所…運行のスタート地点です。 ・発地時間…運行をスタートする時間です。 経由…運行指示書に経由ありとして表示する場合は指定します。 ・着地場所…運行のゴール地点です。 ・着地時間…運行の終了する時間です。 備考: 運行に関する備考を登録可能です。 お客様の予約フォームからも確認可能な項目です。 持ち物: 点呼簿の持ち物欄に記載したい内容を登録しておくことが可能です。 ドライバー用備考: ドライバー向けシステムにて該当の運行に予定されているドライバーに向けての備考が登録可能です。 添付ファイル: 受付時のメモや、予定表などをアップロードしておくことができます。 登録した添付ファイルはお客様の予約フォームでも閲覧が可能です。

3.入力後、「確認」ボタンを押すと入力内容の確認画面が表示されます。

内容を確認して間違いがなければ「登録」ボタンをクリックすると登録が完了します。

入力内容を変更したい場合は「戻る」ボタンを押して入力画面へ戻ることができます。

運行の登録完了後は、運行一覧表示より「編集」機能を使って運行情報の編集が可能です。

#### ③配車情報の一覧表示

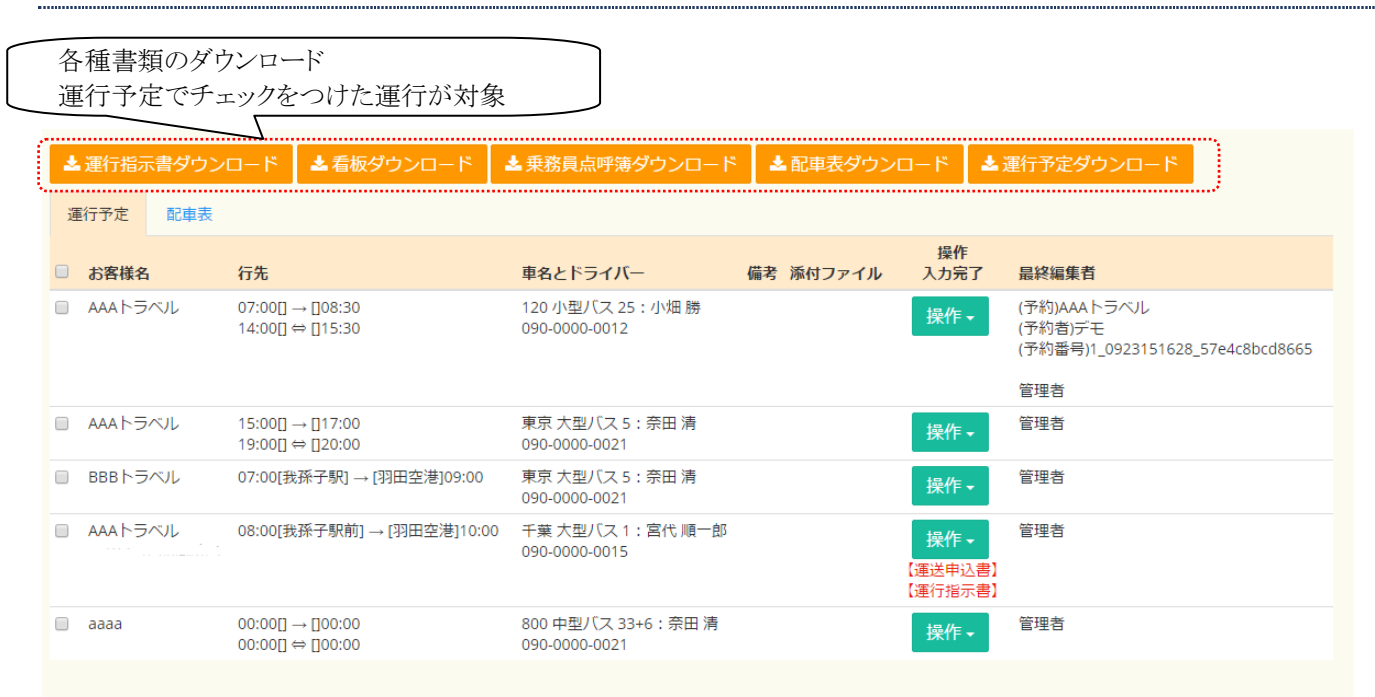

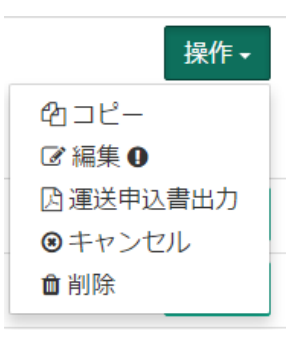

- 1. 運行予定すぐ下(お客様名左横)にチェックをいれ、各種書類のダウンロードをクリック
- Excel が起動し、各種書類が確認・印刷いただけます。
- 3. 配車表ダウンロード・運行予定ダウンロードはオプションになります。
- 4. 各受注内容の操作ボタンをクリックする事により
  - A. コピー・・・同じ受注内容を別日にコピーする
  - B. 編集・・・・受注内容の追加・訂正を行うことが出来る
  - C. 運送申込書・荷主・お客様名・行先・車名とドライバー情報をもとに、運送引受書・運行指示を作成し ます。
  - D. キャンセル・受注内容をキャンセルします受注内容が灰色にかわります。予約台数からも引かれます。
  - E. 削除・・・・受注内容を削除します。データが受注内容から消えます。予約台数からも引かれます。

#### 配車表表示機能(オプション)

| 06300       077.00       08300       09300       10.00       11.00       12.00       13.00       14.600       15.00       17.00       18.00       17.00         07.000-0012       07.000-0073       07.000-0073       14.000       15.00       15.00       17.00       18.00       19.00         281 // 3. F8 X-B2/LX 3       07.000-00073       0600-000074       15.00       15.00       15.00       19.00       19.00         287 // 3. F8 X-B2       0600-000074       0600-000074       15.00       15.00       10.00       19.00       19.00       19.00       19.00       19.00       19.00       19.00       19.00       19.00       19.00       19.00       19.00       19.00       19.00       19.00       19.00       19.00       19.00       19.00       19.00       19.00       19.00       19.00       19.00       19.00       19.00       19.00       19.00       19.00       19.00       19.00       19.00       19.00       19.00       19.00       19.00       19.00       19.00       19.00       19.00       19.00       19.00       19.00       19.00       19.00       19.00       19.00       19.00       19.00       19.00       19.00       19.00       19.00       19.00                                                                                                    | 運行予定 配車表                              |                                                                               |                 |
|----------------------------------------------------------------------------------------------------|---------------------------------------|-------------------------------------------------------------------------------|-----------------|
| MAR B: 120 MBUT 2<br>000000012       07000800073<br>700088F391_93BF30<br>8090000021       15001_017.30       1900<br>15001_017.00         SR B: 18 x R X R X<br>0000000015       0500-1000741<br>0500188F39K3H0_13HB<br>25R11000       0500188F39K3H0_13HB<br>25R11000       15001_017.00       1900<br>15001_017.00         C M M IS : FR X R<br>X M IS : FR X R<br>X M IS                                                                                                    | 06:                                   | 800 07:00 08:00 09:00 10:00 11:00 12:00 13:00 14:00 15:00 16:00 17:00 18:00   | 19:             |
| 5 000000012 0700 - 008:30 1000 - 100:30 1000 - 100:30 1000 - 1000 100072 1000 - 1000 1000 - 1000 - 1000 1000 - 1000 1000 - 1000 - 1000 - 1000 1000 - 1000 - 100                                                                                                    | 小畑 勝:120 小型バス 2                       | 07:00-08:30[66] 14:00-15:30[66]                                               |                 |
|                                                                                                    | 5<br>090-0000-0012                    | 07:00[→[]08:30 14:00[⇔]]15:30                                                 |                 |
| 990-000-0021 07:00(報告予約)-(3)田空<br>28代 単一節:千葉 大型<br>06:00 10:00(74)<br>09:00(94:65%) - (3)田<br>28代 単一節:千葉 大型<br>06:00 07:00 09:00 09:00 11:00 12:00 13:00 16:00 17:00 18:00 19<br>07:00(日日日日日日日日日日日日日日日日日日日日日日日日日日日日日日日日日日                                                                                                    | 奈田 清 : 東京 大型バス 5                      | 07:00-09:00[73] 15:00-17:00[72] 1                                             | 9:00-2          |
| SRT、局・野: 千葉 大型<br>(SC1)<br>090-0000-0015 ▲ AAA トラベル 170 ● 6:00 07:00 08:00 09:00 10:00 11:00 12:00 13:00 14:00 15:00 16:00 17:00 18:00 19<br>14:001-13:00(6)<br>14:001-13:00(6)<br>14:001-13:00(6)<br>14:001-13:00(6)<br>14:001-13:00(6)<br>14:001-13:00(6)<br>14:001-13:00(6)<br>14:001-13:00(6)<br>14:001-13:00(6)<br>14:001-13:00(6)<br>15:001-7:00(72)<br>15:001-7:00(72)<br>15:001-7:0001-7:0001-7:00(72)<br>15:001-7:0001-7:000                                                                                                    | 090-0000-0021                         | 07:00(我孫子駅)→(羽田空<br>港)09:00 15:00[]→[]17:00                                   | 19:00<br>[]20:0 |
| ・<br>・<br>・<br>・<br>・<br>・<br>・<br>・<br>・<br>・<br>・<br>・<br>・<br>・                                                                                                    | 宮代 順一郎:千葉 大型<br>バス 1<br>090-0000-0015 | 08:00-10:00[74]<br>08:00[我孫子駅前]—[羽田<br>空港]10:00                               |                 |
| 06:00 07:00 08:00 09:00 10:00 11:00 12:00 13:00 14:00 15:00 16:00 17:00 18:00 19:00 19:                                                                                                    | 4                                     | // ● ●                                                                        | ,<br>新 🛛        |
| AAAトラベル の       07:00 08:30(6)       14:001+5:30(6)         AAAトラベル の       15:00-17:00(72)       19:00:         AAAトラベル の       07:00:09:00(73)       15:00:-01:7:00       19:00:         BBBトラベル の       07:00:09:00(73)       07:00:09:00(74)       08:00:10:00(74)       08:00:10:00(74)         08:00:10:00(74)       08:00:10:00(74)       08:00:10:00(74)       08:00:10:00(74)       08:00:10:00(74)       08:00:10:00(74)         08:00:10:00(74)       08:00:10:00(74)       08:00:10:00(74)       08:00:10:00(74)       08:00:10:00(74)       08:00:10:00(74)       08:00:10:00(74)       08:00:10:00(74)       08:00:10:00(74)       08:00:10:00(74)       08:00:10:00(74)       08:00:10:00(74)       08:00:10:00(74)       08:00:10:00(74)       08:00:10:00(74)       08:00:10:00(74)       08:00:10:00(74)       08:00:10:00(74)       08:00:10:00(74)       08:00:10:00(74)       08:00:10:00(74)       08:00:10:00(74)       08:00(10:00(74)       08:00(10:00(74)       08:00(10:00(74)       08:00(10:00(74)       08:00(10:00(74)       08:00(10:00(74)       08:00(10:00(74)       08:00(10:00(74)       08:00(10:00(74)       08:00(10:00(74)       08:00(10:00(74)       08:00(10:00(74)       08:00(10:00(74)       08:00(10:00(74)       08:00(10:00(74)       08:00(10:00(74)       08:00(10:00(74)       08:00(10:00(74)       08:00(10:00(74)       08:00(10:00(74)       08:00(10:0                                                                                                    | 06:                                   | x00 07x00 08x00 09x00 10x00 11x00 12x00 13x00 14x00 15x00 16x00 17x00 18x00 1 | 19:             |
| Image: Contract of the second second se                                                                                                    |                                       | 0700-08:30(66) 14:00-15:30(66)                                                |                 |
| AAA トラベル 10       15:001/7:00721<br>15:0001/10:00720<br>15:0001/10:00720<br>15:0001/10:00720<br>15:0001/10:00720<br>10:00178(孫子秋町)-(羽田空<br>潜)09:00<br>第888 トラベル 10       15:001/-00721<br>19:00<br>10:00178(第7年町)-(羽田空<br>潜)09:00<br>第898 トラベル 10       15:001/-00721<br>19:00<br>19:00 |                                       | 07.00[[[]06:50                                                                |                 |
| BBBトラベル 10     07,000,09,00(73)<br>07,00(月後孫子駅)-(羽田空<br>港)09:00     08:00(月後孫子駅)-(羽田空<br>港)09:00     08:00(月後孫子駅)-(羽田空<br>空港)10:00     08:00(日後辰子駅)-(羽田空<br>空港)10:00     08:00(日後辰子駅)-(羽田空<br>空港)10:00     08:00(日後辰子駅)-(羽田空<br>空港)10:00     08:00(日後辰子駅)-(羽田空<br>空港)10:00     08:00(日後辰子駅)-(羽田空<br>空港)10:00     08:00(日後辰子駅)-(羽田空<br>空港)10:00     08:00(日春辰子駅)-(羽田空<br>空港)10:00     08:00(日春辰子駅)-(羽田空<br>管港)10:00     08:00(日春辰子駅)10:00     08:00(日春辰子駅)10:00     08:00(日春辰子目)10:00     08:00(日春辰子目)10:00     08:00(日春辰日)10:00     08:00(日春辰日)10:00     08:00     08:00(HAF)10:00 <t< td=""><td></td><td>15:00-17:00[72] 1</td><td>9:00-2</td></t<>                                                                                                    |                                       | 15:00-17:00[72] 1                                                             | 9:00-2          |
| BBBトラベル ①     07:00:09:00(73)<br>07:00[3(孫子羽)-(3)田空<br>港]09:00       AAAトラベル ①     08:00:10:00[74]<br>08:00[3(孫子羽前)-[3]田<br>空港]10:00       ************************************                                                                                                    |                                       | 15:000-017:00                                                                 | 19:00<br>[]20:0 |
| 07:00(我孫子駅)-(羽田空<br>港)09:00         08:001000741<br>08:00(我孫子駅前)-(羽田<br>空港)10:00         08:0013(孫孫子駅前)-(羽田<br>空港)10:00         ************************************                                                                                                    |                                       | 07.00-09:50(73)                                                               |                 |
| AAAトラベル の     08:00:10:00(74)       08:00:10:00(74)     08:00:10:00(74)       08:00:10:00(74)     08:00:10:00(74)       08:00:10:00(74)     08:00(10:00(74)       08:00:10:00(74)     08:00(10:00(74)       7:00:10:10:10:10:10:10:10:10:10:10:10:10:                                                                                                    |                                       | 07:00(我孫子駅)—(羽田空<br>港)09:00                                                   |                 |
| 08:007親孫子釈前→(羽田<br>空港)10:00<br>*<br>ドライバー<br>未設定<br>◆<br>◆<br>・<br>・<br>・<br>・<br>・<br>・<br>・<br>・<br>・<br>・<br>・<br>・<br>・                                                                                                    | - AAA - 5 M/L 111                     | 08:00-10:00[74]                                                               | _               |
| ドライバー     車名       未設定     ・       ・     追加                                                                                                    |                                       | 08:00我孫子駅前]—[羽田<br>空港]10:00                                                   |                 |
| 未設定     ・     ・     追加       ◆     ケスの時気イバーから選択する。     ◆     ◆                                                                                                    | ドライバー                                 | #2.                                                                           | ,               |
| 今てのドライバーから選択する。 やての声をから選択する                                                                                                    | 未設定                                   |                                                                               |                 |
|                                                                                                    | 今てのドライバーから選択で                         | オス・シークアの曲々から発現オス                                                              |                 |

(運行予定画面にて車名とドライバー情報を入力済の場合)

- 1. 荷主・お客様名・行先・車名とドライバー情報をもとに配車表を作成します。
- 2. 座席数が同じ車両間においては、受注内容の移動が可能です。移動後 更新ボタンを押すことで確定します。
- 3. 受注時 行先の結合にチェックをいれた場合 配車内容のバックカラーは青色になります。

(運行予定画面にて車名とドライバー情報が未入力の場合)

- 1. 配車表の下段にて車名とドライバー情報を入力したい受注にチェックをいれます。
- 最下段よりドライバー情報と車名を選び 更新ボタンを押します。配車表上段に内容が確定されます。既に利用している車名及びドライバーは表示されません。但し個々の受注で同じ車名及びドライバーを利用する場合は、画面一番下の全てのドライバーから選択及び全ての車名から選択するを押してください。
- 3. 配車表の下段にて得意先名の横の 0/1 は、車名が決まっているがドライバー情報がない場合 1/0 はドライバ ー情報はあるが車名が決まっていない場合に表示されます。

### 労働時間表示機能

|            | 2016年09月29日~2016年10月05日の残労働可能時間 |       |       |       |       |       |       |       |       |        |       |
|------------|---------------------------------|-------|-------|-------|-------|-------|-------|-------|-------|--------|-------|
| ドライバー      | 渡邊 義彦                           | 西川 勇  | 西山 勇治 | 飯島 薫  | 鈴木 勲  | 庄司 松雄 | 川村 豊  | 土屋 勝彦 | 小畑勝   | 宮代 順一郎 | 奈田 清  |
| 残労働可能時間    | 65:00                           | 65:00 | 65:00 | 65:00 | 65:00 | 65:00 | 65:00 | 63:00 | 60:00 | 57:00  | 52:00 |
| 残運転可能時間    | 40:00                           | 40:00 | 40:00 | 40:00 | 40:00 | 40:00 | 40:00 | 40:00 | 37:00 | 36:00  | 35:00 |
| 14時間以上勤務回数 | 0                               | 0     | 0     | 0     | 0     | 0     | 0     | 0     | 0     | 0      | 0     |
| 空き状況       | 0                               | 0     | 0     | 0     | 0     | 0     | 0     | 0     | ×     | ×      | ×     |
| 労働時間詳細     | なし                              | なし    | なし    | なし    | なし    | なし    | なし    | あり    | あり    | あり     | あり    |
|            |                                 |       |       |       |       |       |       |       |       | _      | _     |

- デジタコのデータを流しこむ事により、1週間あたり労働上限(65時間 設定変更可能)時間及びハンドル上限
   時間(40時間 設定変更可能)からマイナスされます。
- 労働警告時間や運転警告時間も設定出来ますので、その設定した時間になると表記が黄色 上限時間を超すと 表記が赤色になります。
- 3. 並び順は労働時間及び運転時間が多く残っているドライバーが向かって左から並ぶようになっています。

### 空き情報表示機能

| 単名 120 800 830 850 900 910 マイ | マイ 千葉 千葉 千葉 千葉 千葉 千葉 千葉 千葉 千葉 千葉 千葉 千葉 千葉            | 京東京東京    |
|-------------------------------|------------------------------------------------------|----------|
| 小型中型中型中型大型大型クローク              |                                                      | -펠 大型 大型 |
|                               |                                                      |          |
| 25 33+6 27 27 45+1 49+1 三変 日  |                                                      | 2 1 2    |
| 0 1                           |                                                      |          |
| <u>空き状況</u> × × O O O O O     | 0 0 0 0 0 0 0 0 0 0 <b>x</b> 0 0 0 0 0 0 0 0 0 0 0 0 | 0 0 0    |

1. 空いているバスは〇にて表示使用されている場合は×にて表示されます。

2. 定期点検や車検などで、その車両が使用できない場合は、車名をクリックすることにより使用不可(灰色の帯)になりま す。使用不可車両は得意先様予約フォームからも選ぶことが出来なくなります。

## 配車検索

| 検索                                                                                                    |                                                                                                    |                                                                                                    |                                                                                                    |                                                                                                    |                                                                               |                                                                   |                    |  |
|----------------------------------------------------------------------------------------------------|----------------------------------------------------------------------------------------------------|----------------------------------------------------------------------------------------------------|----------------------------------------------------------------------------------------------------|----------------------------------------------------------------------------------------------------|-------------------------------------------------------------------------------|-------------------------------------------------------------------|--------------------|--|
| 検索条件                                                                                                    |                                                                                                    |                                                                                                    |                                                                                                    |                                                                                                    |                                                                               |                                                                   |                    |  |
| 検索条件を指定して<br>検索期間(開始)<br>2016 ▼ 年<br>■ 6 ■ 120/<br>■ マイクロバ<br>■ 千葉 大型バ<br>■ 埼玉 中型バ<br>■ 東京 大型バ                                      | 記車情報を検索します。<br>10 ▼月 1 ▼日<br>小型バス 25 ■ 800 円<br>ス日野 ■ 千葉 マイク<br>ス4 ■ 千葉 中型バス<br>ス6 ■ 千葉 大型バス<br>ロバス5 ■ 埼玉 大型バス<br>ス3 ■ 埼玉 大型バス<br>ス1 ■ 東京 大型バス                                                                                                    | 型バス 33+6                                                                                                    | 検索期<br>201<br>201<br>201<br>201<br>201<br>201<br>201<br>201<br>201<br>201                                                                                                    | 間(終了)<br>5 ▼ 年 10 ▼ 月 3 ▼ 日<br>0 大型バス 45+10 ● 910 大型<br>1 千葉 中型バス 1 ● 千葉 中型<br>2 ● 千葉 大型バス 3 ● 千葉<br>バス 2 ● 埼玉 マイクロバス 3<br>■ 埼玉 マイクロバス 2<br>5<br>Jセット | バス 49+11                                                                      | イクロバス 三菱<br>型バス 3<br>- 葉 大型バス 5<br>バス 4<br>扇玉 中型バス 2<br>1 📄 東京 中型 | バス 2               |  |
| 運行日                                                                                                    | お客様名                                                                                                    | 行先                                                                                                    | 車名とドライバー                                                                                                    | 備考 添付ファイル                                                                                                    | 照合                                                                            | リンク<br>入力完了                                                       | 最終編集者              |  |
| 2016年10月03日                                                                                                    |                                                                                                    | 07:00[]→[]08:30<br>14:00[]⇔[]15:30                                                                                          | 120 小型バス 25: 小畑 勝<br>090-0000-0012                                                                                                    |                                                                                                    | □ 照合                                                                          | リンク                                                               | 管理者                |  |
| ─括照合 ダウ                                                                                                    | ンロード                                                                                                    |                                                                                                    |                                                                                                    |                                                                                                    |                                                                               |                                                                   |                    |  |
| 検索条件                                                                                                    |                                                                                                    |                                                                                                    |                                                                                                    |                                                                                                    |                                                                               |                                                                   |                    |  |
| 検索条件を指定して記<br>検索期間(開始)<br>2016 * 年 10<br>事名<br>0 0 120 小型<br>1 元 大型 マイクロノ<br>0 埼玉 マイクロノ<br>0 埼玉 マイクロノ<br>0 埼玉 中型ノ(ス)<br>1 東京 中型ノ(ス) | ■情報を検索します。 <ul> <li>月</li> <li>月</li> <li>1</li> <li>● 日</li> <li>● 日<td>33+6 ■ 830 中型/ (ス 27<br/>ス2 ■ 千葉 マイクロ/ (ス<br/>千葉 大型/ (ス3 ■ 千葉 オ<br/>ス3 ■ 埼玉 マイクロ/ (ス<br/>横玉 中型/ (ス3 ■ 埼玉 大<br/>東京 大型/ (ス2 ■ 東京 大</td><td>検索期間<br/>2016 ・<br/>3 ◎ 千葉中型/(ス 27 ◎ 900 大型/(ス 45+<br/>3 ◎ 千葉中型/(ス 1 ◎ 千葉中型/(ス 2<br/>型/(ス 4 ◎ 5葉大型/(ス 5 ◎ 千葉大<br/>4 ◎ 埼玉マイクロ/(ス 5 ◎ 埼玉マイク<br/>型/(ス 1 ◎ 埼玉大型/(ス 2 ◎ 埼玉天<br/>型/(ス 3 ◎ 東京大型/(ス 4 ◎ 東京大<br/>型/(ス 4 ◎ 東京大型/(ス 4 ◎ 東京大</td><td>年 10 ▼月 3 ▼日<br/>10 ■ 910大型/(ス49+11 ■ マ-<br/>■ 千葉 中型/(ス3 ■ 千葉 中型/<br/>ジ(ス6 ■ 千葉 大型/(ス7 ■ 千)<br/>コ/(ス6 ■ 纬葉 マイクロ/(ス7 ■<br/>ジ(ス5</td><td>(クロ/(ス 三菱 ) 、<br/>(ス4 ) 千葉 中型/<br/>夏大型/(ス8 ) 千夏<br/>湯 埼玉 マイクロ/(ス<br/>夏京 マイクロ/(ス 2</td><td>マイクロ/(ス日野<br/>(ス5 回 千葉中)<br/>夏大型/(ス9<br/>8 回 埼玉マイク<br/>8 東京中型/じ</td><td>발(ス6<br/>ロバス9<br/>(1</td></li></ul> | 33+6 ■ 830 中型/ (ス 27<br>ス2 ■ 千葉 マイクロ/ (ス<br>千葉 大型/ (ス3 ■ 千葉 オ<br>ス3 ■ 埼玉 マイクロ/ (ス<br>横玉 中型/ (ス3 ■ 埼玉 大<br>東京 大型/ (ス2 ■ 東京 大 | 検索期間<br>2016 ・<br>3 ◎ 千葉中型/(ス 27 ◎ 900 大型/(ス 45+<br>3 ◎ 千葉中型/(ス 1 ◎ 千葉中型/(ス 2<br>型/(ス 4 ◎ 5葉大型/(ス 5 ◎ 千葉大<br>4 ◎ 埼玉マイクロ/(ス 5 ◎ 埼玉マイク<br>型/(ス 1 ◎ 埼玉大型/(ス 2 ◎ 埼玉天<br>型/(ス 3 ◎ 東京大型/(ス 4 ◎ 東京大<br>型/(ス 4 ◎ 東京大型/(ス 4 ◎ 東京大 | 年 10 ▼月 3 ▼日<br>10 ■ 910大型/(ス49+11 ■ マ-<br>■ 千葉 中型/(ス3 ■ 千葉 中型/<br>ジ(ス6 ■ 千葉 大型/(ス7 ■ 千)<br>コ/(ス6 ■ 纬葉 マイクロ/(ス7 ■<br>ジ(ス5                             | (クロ/(ス 三菱 ) 、<br>(ス4 ) 千葉 中型/<br>夏大型/(ス8 ) 千夏<br>湯 埼玉 マイクロ/(ス<br>夏京 マイクロ/(ス 2 | マイクロ/(ス日野<br>(ス5 回 千葉中)<br>夏大型/(ス9<br>8 回 埼玉マイク<br>8 東京中型/じ       | 발(ス6<br>ロバス9<br>(1 |  |
| キャンセル<br>○問わない○ キャ                                                                                                    | ッンセル◎ キャンセル待ち                                                                                                    | <ul> <li>それ以外</li> </ul>                                                                                                    | <ul> <li>登録種別</li> <li>○問わな</li> </ul>                                                                                                    | い ● 予約 ◎ 予約以外                                                                                                    |                                                                               |                                                                   |                    |  |
| 運送申込書<br>◎ 問わない◎ 未入力 ◎ 入力済                                                                                                    |                                                                                                    |                                                                                                    |                                                                                                    | 運行指示書<br>◎ 問わない◎ 未入力◎ 入力済                                                                                                    |                                                                               |                                                                   |                    |  |
| 最終編集者<br>▼<br>荷主<br>未分類<br>00001: AAAト<br>○ : aaaa                                                                                  | ラベル 🛛 00002 : BBBト                                                                                                    | ラベル 🔲 00003 : CCCトラ                                                                                                    | お客様名<br>ベル<br>詳細を表示 検索 リt                                                                                                    | אעי<br>ד                                                                                                    |                                                                               |                                                                   |                    |  |

| 運行日         | お客様名                   | 行先                                                               | 車名とドライバー                           | 備考             |                         | 添付ファイル 照合 | リンク<br>入力完了 | 最終編集者 |
|-------------|------------------------|------------------------------------------------------------------|------------------------------------|----------------|-------------------------|-----------|-------------|-------|
| 2016年10月11日 | AAAトラベル<br>(日帰りツアーご一行) | 05:30[沼津駅]→[東京ディズニーリゾート]07:30<br>22:30[東京ディズニーリゾート]→経→[沼津駅]23:55 | 830 中型バス 27: 奈田 清<br>090-0000-0021 | ディズニーリゾート到着後は、 | 「シー」⇒「ランド」の順でバス降り場まで移動。 |           | リンク         | 管理者   |
|             |                        |                                                                  | 850 中型バス 27: 川村 豊<br>090-0000-0016 |                |                         |           | 詳細          |       |
| 一括照合        | ダウンロード                 |                                                                  |                                    |                |                         |           |             |       |

日付を選択し詳細を表示クリックすることで、複雑な検索ができる様になります。

| ſ           | 詳細       |                            |                          |           |               |                 |         |               | 1 |
|-------------|----------|----------------------------|--------------------------|-----------|---------------|-----------------|---------|---------------|---|
| l           | 荷主       | AAAトラベル                    |                          |           |               |                 |         |               | 1 |
|             | お客様名     | 日帰りツアーご-                   | -行                       |           |               |                 |         |               |   |
|             | 車名とドライバー | 1台目 830 中型/<br>2台目 850 中型/ | (ス27 : 奈田清<br>(ス27 : 川村豊 |           |               |                 |         |               |   |
|             |          | 行先の結合<br>2016年10月11日       |                          |           |               |                 |         |               | - |
| 4           |          | 前ブロッ <b>ク</b>              | 発地場所                     | 発地時間      | 経由            | 着地場所            | 着地時間    | 後ブロッ <b>ク</b> |   |
| /<br>奇<br>/ | 行先       | 30分                        | 沼津駅                      | 5時 30分    | $\rightarrow$ | 東京ディズニーリゾー<br>ト | 7時 30分  | 30分           | 1 |
|             |          | 30分 東                      | 京ディズニーリゾー<br>ト           | 22時 30分   | ←経→           | 沼津駅             | 23時 55分 | 30分           |   |
|             | 備考       | ディズニーリゾ-                   | -卜到着後は、「シー               | ・」 ⇒「ランド」 | の順で/          | (ス降り場まで移動。      |         |               | 重 |
|             | 持ち物      | 人数分のチケット                   | 、仮眠用グッズ                  |           |               |                 |         |               |   |
|             | ドライバー用備考 | 休憩多めに気を作<br>一部の乗客は行き       | けけること。<br>きのみ乗車となるので     | 注意(行き15人  | 、帰り12         | λ               |         |               |   |
| L           | 添付ファイル   |                            |                          |           |               |                 |         |               |   |
|             | 運賃       |                            |                          |           |               |                 |         |               |   |
|             | 料金       |                            |                          |           |               |                 |         |               |   |
|             | 実費       |                            |                          |           |               |                 |         |               |   |
|             |          |                            |                          |           |               |                 |         |               |   |
|             |          |                            |                          |           |               |                 |         | 閉じる           |   |

## ドライバーシフト表機能

#### シフト表の表示

台帳表示の残労働可能時間表示の右下にある「シフト表」ボタンをクリックすると、シフト表表示へ遷移します。

### シフト表の操作

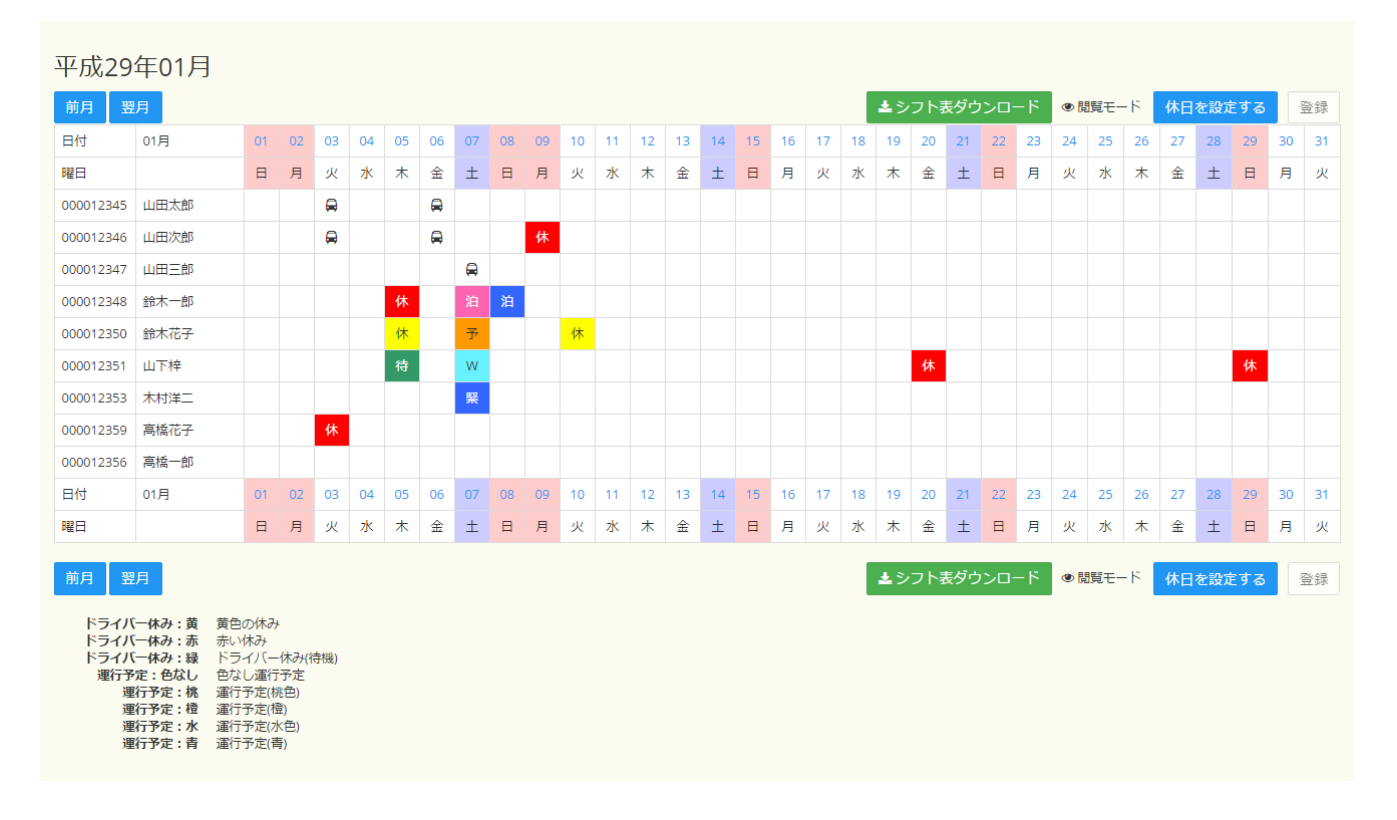

#### 閲覧モード(初期表示時はこのモードです)

設定済のドライバーの休日、配車予定が一覧で表示されます。 色、ならびに表示される文字は運行予定入力/編集画面にて設定することができます。 ※色や文字の設定がない運行予定についてはバスのアイコンが表示されます。

このモードの時は上下の日付部分から該当日の台帳への遷移と

運行予定をクリックすることで運行予定の詳細を表示することが可能です。

#### 編集モード(ドライバーの休日を設定する)

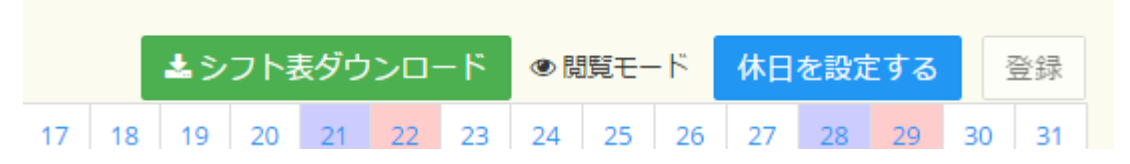

シフト表右上と右下に表示される「休日を設定する」ボタンをクリックすると「編集モード」に切り替わります。 このモードでは、ドライバーの休日を一度に設定することが可能です。

切替を行いたい日付とドライバーを選び、交差するマス目をクリックすると色がつきます。複数回クリックすることで さらに色が切り替わります。※各種設定より御社の運用形態に合わせて注釈を切り替えてお使いいただけます。 休日部分に色をつけおわりましたら、シフト表右上と右下にある「登録」ボタンを押して変更を確定してください。 ※設定した休日は台帳表示にも反映されます。

#### 注釈の編集

| ドライバー休み:黄 | 黄色の休み       |
|-----------|-------------|
| ドライバー休み:赤 | 赤い休み        |
| ドライバー休み:緑 | ドライバー休み(待機) |
| 運行予定:色なし  | 色なし運行予定     |
| 運行予定:桃    | 運行予定(桃色)    |
| 運行予定:橙    | 運行予定(橙)     |
| 運行予定:水    | 運行予定(水色)    |
| 運行予定:青    | 運行予定(青)     |

上記の右側に表示されている注釈につきましては「各種設定」メニューより変更が可能です。

## 各種設定機能

## 共通事項

| 荷主<br>新規登録 一括操作                                      | 予約フォームアカウントの | 一括操作                   |              |            |               |    |    |
|------------------------------------------------------|--------------|------------------------|--------------|------------|---------------|----|----|
| 一括操作                                                 |              |                        |              |            |               |    |    |
| エクセルフォーマ・<br>現在豊緑されている帝ヨ<br>エクセルアップロー<br>荷士信報をアップロー! |              | ウンロードしたファイルを編集してア<br>] | *ップロードが可能です。 | 288        |               |    |    |
| 荷主コード                                                | 荷主名          | 電話番号                   | 看板表記種別       | 台帳表示       | 操作            |    |    |
| 00001                                                |              | 000-000-0001           | その他          | <b>す</b> る | 予約フォームアカウント設定 | 編集 | 削除 |
| 00002                                                | BBBトラベル      | 000-000-0002           | その他          | <b>す</b> る | 予約フォームアカウント設定 | 編集 | 削除 |
| 00003                                                | cccトラベル      | 000-000-0003           | その他          | <b>3</b> 0 | 予約フォームアカウント設定 | 編集 | 削除 |
|                                                      | aaaa         |                        | その他          | しない        | 予約フォームアカウント設定 | 編集 | 削除 |

荷主

| 荷主コード   | 00001                    |  |
|---------|--------------------------|--|
| 荷主名     |                          |  |
| ニヌシメイ   |                          |  |
| 締日      | 31                       |  |
| 新唐班只    | 410,0865                 |  |
| 32日5    | 110 0005<br>和回目:22時十百日日日 |  |
| 任刑1     | 用用可能与如此的[]               |  |
| 住所2     |                          |  |
| 電話番号    | 000-0001                 |  |
| FAX番号   | 000-000-0001             |  |
| メールアドレス |                          |  |
| 看板表記種別  | ◎ 御両家 ◎ ○○家 ● その他        |  |
| ъх      |                          |  |
| 台帳表示    | ● する ○ しない               |  |
|         | 確認                       |  |

#### 車番設定

座席数・補助席数・区分は得意先予約フォームの車名情報に表示されます。

\_\_\_\_\_

#### 荷主設定

荷主名・郵便番号・住所・電話 FAX 番号・メールは運送引受書に表示されます。

#### 予約用フォームアカウント設定

得意先様専用 予約フォームにログインする為の情報です。ID は同じものを使いまわし出来ますがパスワードは 個々別のものを設定する必要があります。

#### ドライバー設定

パスワードを設定することにより、運行指示書確認ができる様になります。ID はドライバーコードを利用

#### 管理者設定

| 管理者  |        |    |         |  |
|------|--------|----|---------|--|
| 新規登録 |        |    |         |  |
| 名前   | コグインID | 操作 |         |  |
| 管理者  | ct     | 編集 | 削除      |  |
|      |        |    |         |  |
|      |        |    |         |  |
|      |        |    |         |  |
| 管理者  |        |    |         |  |
| ŧ    | 前管理者   |    |         |  |
| ログイン | ID act |    | 201     |  |
| パスワー | 7      |    | 200 E00 |  |
|      |        | 確認 |         |  |
|      |        |    |         |  |

台帳画面にログインする為に必要な情報です。セキュリティの面からパスワードは表示されません。パスワードを忘れてしまった場合は再度管理者画面より設定下さい。

#### 予約制限

日付ごとの予約可能台数を入力します。

## 各種設定

#### 各種設定

| システム設定 会社情報                  | 設定値                                             | 操作 |
|------------------------------|-------------------------------------------------|----|
| 会社名                          | 株式会社アクト                                         | 編集 |
| 住所                           | 静岡県沼津市東閣門144番地                                  | 編集 |
| 電話番号                         | 055-961-0001                                    | 編集 |
| ファックス番号                      | 055-951-3951                                    | 編集 |
| お問い合わせ先メールアドレス<br>送信元メールアドレス | act@cosmos-group.co.jp                          | 編集 |
| 管理者メールアドレス                   |                                                 | 編集 |
| コピーライト                       | Copyright A • C • T Co,.Ltd All right reserved. | 編集 |

| システム設定 料金    | 設定値     | 操作 |
|--------------|---------|----|
| 大型 時間制料金(下限) | 5,310 円 | 編集 |
| 中型 時間制料金(下限) | 4,480 円 | 編集 |
| 小型 時間制料金(下限) | 3,850 円 | 編集 |
| 大型 距離制料金(下限) | 110 円   | 編集 |
| 中型 距離制料金(下限) | 90 円    | 編集 |
| 小型 距離制料金(下限) | 80 円    | 編集 |
| 大型 時間制料金(上限) | 7,660 円 | 編集 |

- 1. 会社情報は自社の情報を入力下さい
- システム設定料金は、各運輸支局にて決まっている下限・上限の時間制運賃及び料金を入れて下さい。これをもとに 運送引受書の運賃下限〜上限料金下限〜上限が決定します。

※2016年12月配車表の表示幅の設定などが追加されました。※2016年12月 シフト表注釈の設定が追加されました。

| 記車管理システム sora                            |                                          | □予約確認 =×二□                             |
|------------------------------------------|------------------------------------------|----------------------------------------|
| 景意先様専用 予約フォーム                            |                                          | AAAトラベル デモ様<br>ご利用いただきありがとうございます       |
|                                          | 予約を入れたい日付をクリック(タップ)してください。               | * 使い方                                  |
| 0 2016年 10月                              | 2016年 11月                                | 2016年 12 <b>月</b>                      |
| 日月火木木金土                                  | 日月火水木金土                                  | 日月火水木金土                                |
| 1                                        | 1 2 3 4 5                                | 1 2 3                                  |
|                                          | 6 7 8 9 10 11 12<br>13 14 15 16 17 18 19 | 4 5 6 7 8 9 10<br>11 12 13 14 15 16 17 |
| 16 17 18 19 20 21 22                     | 20 21 22 23 24 25 26                     | 18 19 20 21 22 23 24                   |
| 23 24 25 26 27 28 29                     | 27 28 29 30                              | 25 26 27 28 29 30 <b>31</b>            |
| 7月前本に目安としてこれ用くたさい。<br>計算はパス1台ごとの試算となります。 | 入力後、計算ボタンをクリックすると計算結果が表示されます。            |                                        |
| 車両                                       |                                          |                                        |
| 総走行距離                                    |                                          |                                        |
| 総走行時間                                    | 総 0 時間 0 分                               |                                        |
| 日程                                       | 0 )A                                     |                                        |
| 交輪運転手                                    |                                          |                                        |
| 深夜早緒の運行時間                                | 0 時間                                     |                                        |
| 文表                                       | 0 [7]                                    |                                        |
|                                          | リセット<br>計算する<br>下に計算結果が表示されます。           |                                        |
| 建筑                                       |                                          |                                        |
| 料金                                       |                                          |                                        |
| 濟費稅(8%)                                  |                                          |                                        |
| 合計請求金額                                   |                                          |                                        |

- 1. 得意先様専用予約フォームです。荷主マスターの予約フォームアカウント情報にて設定した ID・パスワードでログイン 可能です。
- 2. 3ヶ月カレンダーにおいて紫色の日付以外をクリックする事により、バス発注ができる様になります。
- 3. 運賃計算は運送引受書で使用する下限・上限運賃及び料金にて計算されるようになっております。

AAAトラベル デモ様 ご利用いただきありがとうございます

#### 得意先様専用 予約フォーム

| 2016年10月 | 12日 水曜日 (                                                   | 友引)                   |                                    |                                 |                               |                             |                                   |                               |                         | 入力について                  |
|----------|-------------------------------------------------------------|-----------------------|------------------------------------|---------------------------------|-------------------------------|-----------------------------|-----------------------------------|-------------------------------|-------------------------|-------------------------|
| 荷主       | AAAトラベル                                                     |                       |                                    |                                 |                               |                             |                                   |                               |                         |                         |
| お客様名     | ✓                                                           | #名を表示 ※               | ・チェックなし : お客                       | 様名を取り消し線をつい                     | ナて表示                          |                             |                                   |                               |                         |                         |
| 日程       | <ul> <li>●当日</li> <li>○1泊2日</li> <li>※日程やキャンセル待ち</li> </ul> | )2泊3日 〇<br>5を切り替え     | 3泊4日<br>ると、車名がリセッ                  | トされます。ご注意くた                     | Een,                          |                             |                                   |                               |                         |                         |
|          | 車名<br>座席数(正席+補助席)<br>高速区分                                   | マイクロ<br>21+7<br>中型    | 120 小型バス 25<br>25<br>中型            | 800 中型バス 33+6<br>33+6<br>特大 サロン | 830 中型/ (ス 27<br>27<br>大型 サロン | 850 中型バス 27<br>27<br>大型 サロン | 900 大型バス 45+10<br>45+10<br>特大 サロン | 910 大型バス 49+11<br>49+11<br>特大 | マイクロバス 三菱<br>21+7<br>中型 | マイクロバス 日野<br>21+7<br>中型 |
| 車名       | 空き状況       □キャンセル待ち ※       1台目 車名 。       ※日程やキャンセル待ち      | O<br>空いていない<br>っを切り替え | O<br>V(スで、キャンセル<br>ジル<br>ると、車名がリセッ | O<br>待ちでのご予約をした(<br>トされます。ご注意くだ | O<br>い場合はこちらにチョ<br>ださい。       | ロ                           | O                                 | 0                             | 0                       | 0                       |
| 行先       | 2016年10月12日<br>発地場所                                         | <b>f</b>              | 0時 > (<br>0時 > (                   | 発地時間<br>D分 V<br>D分 V            | æ曲<br>→ ><br>⇔ >              |                             | 着地場所                              | 高速時<br>○時 ✓ 0分<br>○時 ✓ 0分     |                         | 操作<br>2.30<br>2.31 ANA  |
| 儲考       | ※お問い合わせなどごさ                                                 | だいましたら                | ご記入ください。                           |                                 |                               |                             |                                   |                               |                         | i                       |
| 添付ファイル   | 🏝 ファイルを選択                                                   | ※複数の                  | ファイルをアップロ-                         | -ドできます ※発注書や                    | やご予定表などを添付                    | 何能です。                       |                                   |                               |                         |                         |
|          |                                                             |                       |                                    |                                 | 戻る                            | 確認                          |                                   |                               |                         |                         |

各項目を入力後確認ボタンを押すことにより発注が確定し、メールにてお知らせが送られます。

| 現<br>^^/ | 在<br>へト: | までの<br><sup>ラベル</sup>           | ご予約一覧                              |                                                                             |                                                                                    | ご利用                                      | AAAトラベル<br>いただきありが | デモ様<br>とうございます              |
|----------|----------|---------------------------------|------------------------------------|-----------------------------------------------------------------------------|------------------------------------------------------------------------------------|------------------------------------------|--------------------|-----------------------------|
|          | 検        | 索条件                             |                                    |                                                                             |                                                                                    |                                          |                    |                             |
|          | 検        | 索条件を指定<br><b>検索期間</b><br>2016-1 | Eすることで、過去の<br><b>J(開始)</b><br>0-11 | のご予約についてもご確認いただけ。                                                           | ます。<br>構<br>Q.検索 リセ                                                                | 2条期間(終了)<br>ツト                           |                    |                             |
|          | 申<br>込   | 運行日<br>予約者                      | お客様名                               | 行先                                                                          | 車名とドライバ<br>一                                                                       | 備考                                       | 添付ファ<br>イル         | ご予約<br>受付状況                 |
|          |          | 2016年10<br>月11日                 | ( 日帰りツアーご<br>一行( <b>O</b> ) )      | 05:30[沼津駅] → [東京ディズニー<br>リゾート]07:30<br>22:30[東京ディズニーリゾート]<br>←経→ [沼津駅]23:55 | 830 中型/(ス 27<br>: 奈田 清<br>090-0000-0021<br>850 中型/(ス 27<br>: 川村 豊<br>090-0000-0016 | ディズニーリゾート到着後は、「シー」⇒「ラン<br>の順でバス降り場まで移動。  | L٦                 | 受付<br>キャンセ<br>ル <b>不</b> 可  |
|          | Ρ        | 2016年10<br>月12日                 | ( USJツアーごー<br>行( <b>×</b> ) )      | 02:00[沼津駅] → [大阪駅]08:00<br>20:00[大阪駅] ⇔ [沼津駅]23:30                          | 800 中型バス 33<br>+6:                                                                 | 人数が少し増えるかもしれません。もう少し大き<br>スがあればご相談したいです。 | なバ                 | 未確認<br>キャンセ<br>ル <b>不</b> 可 |
|          |          |                                 |                                    |                                                                             | 戻る                                                                                 |                                          |                    |                             |

最上段の予約確認ボタンを押すことにより、発注内容の確認・キャンセルが可能です。

## 労務管理機能

#### 2016年09月16日~2016年10月15日の労働時間

| 一括操作                                                                                                    |                                                                |                                       |        |          |
|----------------------------------------------------------------------------------------------------|----------------------------------------------------------------|---------------------------------------|--------|----------|
| 一括操作                                                                                                    |                                                                |                                       |        |          |
| CSVアップロード<br>※CSVファイルをアップロードし                                                                                | 就業時間をデータベースに                                                   | 登録します。                                | 2録     |          |
| 前月の16日から15日までの<br>※未来の予定は含みません。<br>※重複時間の計算のため、締日の翌<br>締日までのデータしか登録されて<br>※深夜早朝7時間対応について<br>深夜早朝の時間が7時間丁度の場合 | D就業時間を算出しま<br>日までのデータを登録してく<br>いない場合、重複時間分の割<br>à、結果が0時間として表示。 | きす。<br>ください。<br>発売が発生する可能性がす<br>されます。 | 5ります。  | ×        |
| 労働時間表示期間 2016年10月 ▼                                                                                          |                                                                |                                       |        |          |
| ドライバー名                                                                                                    | 就業時間                                                           | 詳細                                    | エクスポート | 7時間対応    |
| 奈田清                                                                                                    | 0:00                                                           | 詳細                                    | エクスポート | 7時間対応データ |
| 川村豊                                                                                                    | 0:00                                                           | 詳細                                    | エクスポート | 7時間対応データ |
| 宮代 順一郎                                                                                                    | 0:00                                                           | 詳細                                    | エクスポート | 7時間対応データ |
| 庄司 松雄                                                                                                    | 0:00                                                           | 詳細                                    | エクスポート | 7時間対応データ |
| 小畑 勝                                                                                                    | 0:00                                                           | <del>≣¥≴</del> m                      | テクフポ ト | 7時間就作二 月 |

1. デジタコの労務時間をアップロードすることにより、正確な労働時間・ハンドル時間が読み込まれます。

2. データをエクスポートする事により、月毎の就業時間・残業時間・深夜早朝時間が Excel シートに表示されます。

## ドライバー向け配車確認機能

| 配車管理システム sora   | $\equiv$ |
|-----------------|----------|
|                 |          |
| ログイン            |          |
|                 | Box      |
| バスワード<br>/ スワード | Box      |
| ログイン            |          |
|                 |          |
|                 |          |

Copyright A · C · T Co,.Ltd All right reserved.

- 1. ドライバーマスターで登録したドライバーコードを ID 欄にパスワードをパスワード欄に入力します。
- 2. 入力後ログインをクリックすることで運行指示画面に遷移します。

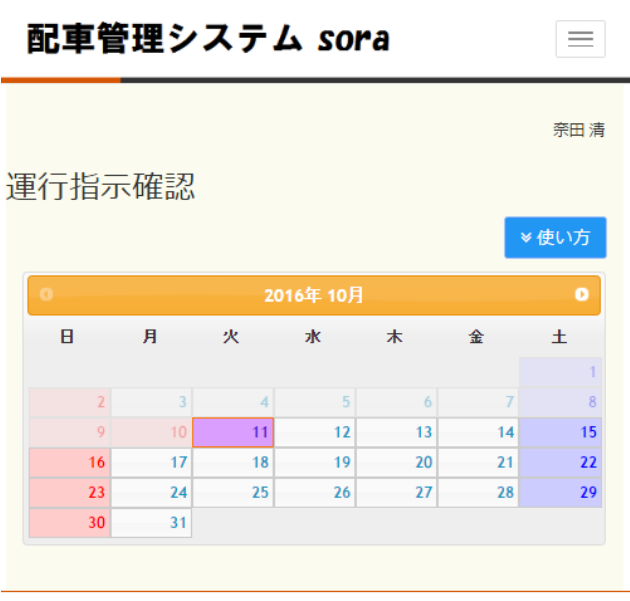

Copyright A • C • T Co,.Ltd All right reserved.

紫色の日付が仕事が入っている状態です。

| 態多めに<br>部の乗客 | こ気を付けること。<br>引は行きのみ乗車となる | ので注意(行き15人 帰り12丿  | 0                     |               |
|--------------|--------------------------|-------------------|-----------------------|---------------|
| 沼津 20(       | 0 לי 830                 |                   |                       |               |
| 05:30        | 沼津駅                      | 日帰りツアーご一行様        | 東京ディズニーリゾート           |               |
|              |                          |                   |                       |               |
|              |                          |                   |                       |               |
|              |                          |                   |                       |               |
|              |                          |                   |                       |               |
| 22:30        | 東京ディズニーリゾ                | ート<br>日帰りツアーご一行様  | 沼津駅                   |               |
|              |                          |                   |                       |               |
| っ確認          | しました                     |                   |                       |               |
|              |                          |                   |                       | _             |
| 容を得          | 確認後最下段面の確認しま             | ン確認ボタンを押したを押すことによ | し<br>します。<br>りカレンダーが紫 | から緑色の変更になります。 |

|                                     |             | 運行指 | 示研 | 在三刃<br>まっ心 |                 |              |               | •  | 奈田津 |
|-------------------------------------|-------------|-----|----|------------|-----------------|--------------|---------------|----|-----|
|                                     |             | 運行指 | 示的 | 留認         |                 |              |               |    | 使い方 |
|                                     |             |     |    |            |                 |              |               |    |     |
|                                     |             | 0   |    |            | 201             | 16年 10月      |               |    | 0   |
|                                     |             | B   | J  | 月          | 火               | 水            | 木             | 金  | ±   |
| 確認                                  | ×           |     |    |            |                 |              |               |    | 1   |
| h F D C/                            | I           |     | 2  | 3          | 4               | 5            | 6             | 7  | 8   |
|                                     |             |     | 9  | 10         | 11              | 12           | 13            | 14 | 15  |
| 2016年10月11日 火曜日 (光勝)<br>予定を確認しましたか? | I           |     | 16 | 17         | 18              | 19           | 20            | 21 | 22  |
|                                     | I           |     | 23 | 24         | 25              | 26           | 27            | 28 | 29  |
| F                                   | 閉じる の確認しました |     | 30 | 31         |                 |              |               |    |     |
| 1                                   |             |     |    |            |                 |              |               |    |     |
| 「神の葉者は打きのの葉単となるので注思(打きつ人 )」         | ポリ12人)      |     |    | Copy       | right A • C • 1 | CoLtd All ri | ght reserved. |    |     |

## 補足資料

## 配車管理システム sora 導入時必要項目

| 必須 | システム全体 ※導入前に決めていただく必               | 要があります | 備考、例                                            |
|----|------------------------------------|--------|-------------------------------------------------|
| 必須 | URL(https://www.bus-sora.com/OOOO/ | )      | 半角英数字でご指定ください。                                  |
| 必須 | 会社名                                |        | 株式会社アクト                                         |
| 必須 | 所属運輸局                              | 3      | 中部運輸局                                           |
| 必須 | 住所                                 |        | 静岡県沼津市東間門144番地                                  |
| 必須 | 電話番号                               |        | 055-961-0001                                    |
| 必須 | ファックス番号                            |        | 055-951-3951                                    |
| 必須 | (公開)お問い合わせ先メールアドレス                 |        | act@cosmos-group.co.jp                          |
| 必須 | (非公開)通知メール送信先メールアドレス               |        | ※お問い合わせ先メールアドレスと同じでも可                           |
| 必須 | コピーライト                             |        | Copyright A · C · T Co. Ltd All right reserved. |

| 必須 | 運送引受書 ※導入前に決めていただく必要 | 長があります  備考、例                     |  |
|----|----------------------|----------------------------------|--|
| 必須 | 緊急連絡先                | 055-961-0001                     |  |
| 必須 | 事業許可                 | 平成12年2月18日 静陸旅行 第184号<br>営業区域 静岡 |  |
| 必須 | 任意保険·共済              | 対人 無制限<br>対物 無制限                 |  |

| 必須 | 管理者 ※導入後、自由に変更できます | 備考、例  |
|----|--------------------|-------|
| 必須 | 名前                 | 管理者   |
| 必須 | ログインID             | act   |
| 必須 | パスワード              | maebe |

| 準必須 | 車番 ※導入後、自由に変更できます | 備考、例          |
|-----|-------------------|---------------|
| 必須  | 車名                | 800 中型バス 33+6 |
| 必須  | 車番                | 沼津 200 か 800  |
| 必須  | 台帳表示              | する            |
| 必須  | 空き状況表示            | する            |
| 任意  | 予約フォーム表示名         | 800 中型バス 33+6 |
| 必須  | 予約フォーム表示          | する            |
| 任意  | 座席数(正席)           | 33            |
| 任意  | 補助席数(補助席)         | 6             |
| 必須  | 区分(高速区分)          | 特大サロン         |

| -   |                      |               |
|-----|----------------------|---------------|
| 準必須 | ドライバー ※導入後、自由に変更できます | 備考、例          |
| 必須  | ドライバーコード             | 00000922      |
| 必須  | ドライバー名               | 奈田 清          |
| 任意  | 電話番号                 | 090-0000-0021 |
| 必須  | 労働時間情報表示             | する            |
| 必須  | 労働警告時間               | 60            |
| 必須  | 労働上限時間               | 65            |
| 必須  | 運転警告時間               | 35            |
| 必須  | 運転上限時間               | 40            |

| 任意 | 荷主 ※導入後、自由に変更できます | 備考、例         |
|----|-------------------|--------------|
| 必須 | 荷主コード             | 00001        |
| 必須 | 荷主名               | AAAトラベル      |
| 任意 | ニヌシメイ             |              |
| 任意 | 締日                | 31           |
| 任意 | 郵便番号              | 410-0865     |
| 任意 | 住所1               | 静岡県沼津市東間門    |
| 任意 | 住所2               |              |
| 任意 | 電話番号              | 000-000-0001 |
| 任意 | FAX番号             | 000-000-0001 |
| 任意 | メールアドレス           |              |
| 必須 | 看板表記種別            | その他          |
| 任意 | XŦ                |              |

| 任意 | 予約フォームアカウント ※導入後、自由に変 | 更できます | 備考、例 |
|----|-----------------------|-------|------|
| 必須 | ログインID                |       | AAA  |
| 必須 | パスワード                 |       | aaa  |
| 任意 | お客様名                  |       | AAA  |
| 任意 | メールアドレス               |       |      |
| 任意 | ログイン許可                |       | 可    |

| 必須 | 看板表示に関する項目 | 備考、例                                            |
|----|------------|-------------------------------------------------|
| 任意 | 看板の用紙サイズ   | 幅126.0mm、長さ455.0 不定形サイズ<br>※お使いの用紙の印刷設定をお聞かせくださ |
| 任意 | 看板への表記     | OO家、御両家、様                                       |

| 必須 | オプションのご希望 | 備考、例             |
|----|-----------|------------------|
| 任意 | 労務管理オプション | ご希望の場合は〇とご記入ください |
| 任意 | 配車表オプション  |                  |